# **Мануал по FreeStyler часть 2**

# Создание групп

В **Freestyler** Вы можете создать до 24 групп приборов.

Чтобы создать группу:

- «View»  $\rightarrow$  «Groups» или правой кнопкой мыши на фоновом изображении и выберите «Groups...»

- Вначале напишите имя группы и нажмите «Add Group». Выделите все приборы, которые вы хотите добавить в эту группу, выберите группу в списке и нажмите «Add fixtures».

| ld fixtures | Add Group | Remove item |
|-------------|-----------|-------------|
| a test      | 1         |             |
|             | YX-2107-6 |             |
|             | YX-2107-7 |             |
|             | YX-2107-8 |             |
|             | YX-2107-9 |             |
|             |           |             |
|             |           |             |
|             |           |             |
|             |           |             |
|             |           |             |
|             |           |             |

Для удаления элемента: - Выберите группу или прибор в списке групп и нажмите «remove item».

Чтобы выбрать группу: - Нажмите на кнопку на панели инструментов и выберите нужную группу.

# PAN/TILT - формы Безье

Используйте окно движения луча, чтобы изменить позицию зеркала или световой головы.

|                 |   |             |                  |                | ax            |
|-----------------|---|-------------|------------------|----------------|---------------|
|                 |   | PAN 👔       | ) - X<br>) - Y   | Lineair<br>0%  | Fanning<br>0% |
|                 | • | Resolution: | 10<br>10<br>more | 0%             | 50%           |
| OFF 1000 <      |   | •           |                  | ) Pa<br>) Tilt | n Fan<br>Fan  |
| Shape Rectangle | • | V Off       | Off              | Set            | Fan           |

Для изменения позиции луча, переместите синий маркер на координатной плоскости.

Если вы хотите заблокировать движение по одной из осей(pan/tilt), нажмите на замок.

| Res 01 | ution: | 10 |
|--------|--------|----|
| <      |        | >  |

Вы можете измененить скорость движения мыши измененив значение с помощью ползунка.

Используйте кнопки для более точного управления движением луча:

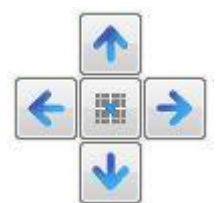

Кнопка переключения между абсолютными и относительными координатами (кнопка активна и при управлении джойстиком):

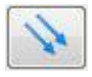

«Flip» - Кнопка переключения между двумя координатами луча в течение той же позиции. Диапазоны могут быть установлены в fixtureprofile (значения по умолчанию 540 (pan) и 270 (tilt)).

### Кривые Безье

Используя кривые Безье, вы можете запрограммировать сложные движения луча. Откройте редактор форм Безье, нажав на кнопку «**Shape**»:

3

3/10

| Shape | Rectangle |  |
|-------|-----------|--|
|-------|-----------|--|

Откроется окно редактора траектории луча:

-

| 9 <mark>000</mark> | <del></del> | • • • |
|--------------------|-------------|-------|
|                    |             |       |
|                    |             |       |
| d <mark>o o</mark> | <del></del> | • • • |

Вы можете создать, сохранить, перевернуть, увеличивать и уменьшать масштаб и вращать сложные схемы используя форму генератора Безье. Каждый прибор может иметь свою собственную модель.

Редактируйте форму, перемещая небольшие квадраты(метки), затем сохраните. При проигрывании сцены задайте скорость воспроизведения и кнопкой «**On/Off**» включите или выключите макрокоманду для выбранных устройств.

| OFF   | 1000    | •  |   |
|-------|---------|----|---|
| Shape | Rectang | le | • |

# Веерное линейное смещение лучей (Linear Fanning)

Принципом данной функции (Linear Fanning) явлется равномерное смещение лучей приборов относительно друг друга. Это означает, что ваши приборы будут светить не параллельно, а в виде веера. К примеру мы имеем 5 приборов, средний из которых будет светить прямо, а крайние левый и правый из них будут смещены на угол 60° влево и вправо соответственно, а два прибора между центральным и крайними осветителями будут смещены на угол 30° относительно среднего и боковых приборов. Лучи световых приборов будут выглядеть наподобие сегментов веера - средний прямо, а каждый следующий сегмент будет смещен на определенный угол до последнего, который имеет максимальное смещение от центра.

**Center Offset** - значение определяющее где будет находится центр (0% - крайний левый прибор, 100% - крайний правый прибор, 50% - середина веера (по умолчанию)

Прежде всего определите тип последовательности, который вы хотите создать:

- Статические последовательности(Static sequences) - эти последовательности не могут быть объединены с другими программами (все каналы должны быть «Snap» или «Fade»).

- Прозрачные последовательности (Transparent sequences) могут быть объединены (по умолчанию) (только каналы, для которых установлены значения «Snap»или «Fade»)

Чтобы определить тип последовательности нажмите на соответствующий пункт под кнопкой «save» и «open»

# Создание и использование шаблонов (presets)

Нажмите кнопку создать последовательность, на главном экране. На экране появится

|   | もも      | step 1 \ 1<br>Fade: 1000 Speed: 1000 | 5 | 1 |
|---|---------|--------------------------------------|---|---|
| - |         | Fade Time 🔹 Scene Time 🔹 🌔           |   |   |
|   | ontions | Sync fade /scene time                |   |   |

| 1 empty   2 empty   3 empty   4 empty   5 empty   6 empty   7 empty   8 empty   9 empty   10 empty   11 empty | reset Type |       |      |  |
|----------------------------------------------------------------------------------------------------|------------|-------|------|--|
| 2 empty   3 empty   4 empty   5 empty   6 empty   7 empty   8 empty   9 empty   10 empty   11 empty           | 1          | empty |      |  |
| 3 empty   4 empty   5 empty   6 empty   7 empty   8 empty   9 empty   10 empty   11 empty                     | 2          | empty | - îi |  |
| 4 empty   5 empty   6 empty   7 empty   8 empty   9 empty   10 empty   11 empty                               | 3          | empty |      |  |
| 5 empty   6 empty   7 empty   8 empty   9 empty   10 empty   11 empty                                         | 4          | empty |      |  |
| 6 empty   7 empty   8 empty   9 empty   10 empty   11 empty                                                   | 5          | empty |      |  |
| 7 empty   8 empty   9 empty   10 empty   11 empty                                                             | 6          | empty | i.   |  |
| 8 empty   9 empty   10 empty   11 empty                                                                       | 7          | empty |      |  |
| 9 empty   10 empty   11 empty                                                                                 | 8          | empty |      |  |
| 10 empty<br>11 empty                                                                                          | 9          | empty |      |  |
| 11 empty                                                                                                    | 10         | empty | - ĥ  |  |
|                                                                                                    | 11         | empty |      |  |
|                                                                                                    |            |       |      |  |

Freestyler имеет два типа шаблонов(presets): fixture presets и global presets.

a) **fixture preset** сохраняет значения для одного прибора и они могут быть применены к нескольким приборам одного и того же типа.

b) global preset хранит параметры для всех настроенных приборов в FreeStyler.

 Создание шаблонов: - Откройте редактор последовательностей(<u>sequence editor</u>). - Выберите один прибор для создания прибора или выберите несколько приборов для глобального. -Внесите необходимые изменения (каналы должны быть установлены как активные: «Snap» или «Fade»). - Когда все изменения внесенны, выберите в списке шаблон и нажмите «Save preset».
 Значок указывает на тип шаблона. - Напишите название шаблона (нажмите на пустой ячейке). 2. Использование имеющихся шаблонов: - Открыть или создать новую последовательность, в редакторе последовательностей(sequence editor). - Выберите нужный прибор, к которому вы хотите применить шаблон. - Выберите нужный шаблон. - Нажмите на «Apply to sel. fix.»

Красный значок указывает о том, что заданные значения применены 🕮 🗱 👘 🏼 🌌

3. Изменить шаблон: - Правый клик на шаблоне и выберите «<u>Edit preset</u>». - Шаблон загрузится в редактор последовательностей (**sequence editor**) для редактирования. - После редактирования необходимо нажать на «Save preset», чтобы сохранить изменения.

4. Удаление шаблона: - Щелкните правой кнопкой мыши и выберите «Remove preset»

5. Удаление шаблона из настроек прибора в последовательности: - Щелкните правой кнопкой мыши и выберите «**Remove presets**» (Надо будет повторить для каждого шага в последовательности).

# Fixture Creator - Macro Configuration(Макросы Freestyler)

Макросы - это реально удобная штука. С их помощью можно получить доступ ко всем каналам, направить с фиксированным значением. Один макрос может получить доступ к нескольким каналам, каждый с уникальным значением. В окне программы макросы выделены в отдельную группу - в ней может содержаться любое количество предустановок. Каждой из них вы можете назначить свою пиктограмму (иконку).

Вот несколько примеров:

Last

update: 2017/06/09 programmy\_upravlenija:freestyler:manual\_freestyler\_chast\_2 https://dmx-512.ru/programmy\_upravlenija/freestyler/manual\_freestyler\_chast\_2?rev=1497038748 23:05

| 🐔 Fixture c     | reator     | 6.0         |             | ute no de en |           |                  |                               |               |            |   |                                                                            |
|-----------------|------------|-------------|-------------|--------------|-----------|------------------|-------------------------------|---------------|------------|---|----------------------------------------------------------------------------|
| File Imagelist  |            |             |             |              |           |                  |                               |               |            |   |                                                                            |
| Fixture config. | Chann      | el descrip  | otion R     | GB segme     | ents 1st  | dopov            | wheel Macros                  |               |            |   |                                                                            |
|                 |            |             |             |              |           | -                |                               |               |            |   | Circleovals.bmp                                                            |
|                 |            |             |             | 1            |           |                  | 1                             |               |            | - | CircleXYS.bmp                                                              |
|                 | ch. 1      | ch. 2       | ch. 3       | ch. 4        | ch. 5     |                  | Picture                       | Show in       | Formula    | - | circloscangobo1.bmp                                                        |
| Macro 1         |            |             | 0           |              |           | $\bowtie$        | Misc_Lense_Off_01.gif         | Beam          |            |   | circloscangobo10.bmp<br>circloscangobo2.bmp<br>circloscangobo3.bmp         |
| Macro 2         |            |             | 75          |              |           |                  | Misc_Lense_01.gif             | Beam          |            |   | circloscangobo4.bmp<br>circloscangobo5.bmp                                 |
| Macro 3         |            |             | 150         |              |           |                  | Misc_Lense_02.gif             | Beam          |            |   | circloscangobo6.bmp                                                        |
| Macro 4         |            |             | 255         |              |           | $\bigtriangleup$ | Misc_Lense_03.gif             | Beam          |            |   | circloscangoboo.bmp<br>circloscangobo9.bmp<br>cirkel saw gif               |
| Macro 5         |            |             |             |              |           |                  | Blank.gif                     | Macros only   |            |   | cirkel1.bmp<br>cirkel2.bmp                                                 |
| Macro 6         |            |             |             |              |           |                  | Blank.gif                     | Macros only   |            |   | cirkel4xwillekeurig.bmp<br>cirkelgr4x.bmp                                  |
| Macro 7         |            |             |             |              |           |                  | Blank.gif                     | Macros only   |            |   | cirkelgrrechtsboven.bmp<br>cirkelgrrechtsboven.bmp                         |
| Macro 8         |            |             |             |              |           |                  | Blank.gif                     | Macros only   |            |   | cirkelkl3x.bmp<br>cirkelkllinks.bmp                                        |
| Macro 9         |            |             |             |              |           |                  | Blank.gif                     | Macros only   |            |   | cirkelonderbroken.bmp<br>cirkelrotl.gif                                    |
| Macro 10        |            |             |             |              |           | Х                |                               | Macros only   |            |   | ClockwiseFast.gif<br>ClockwiseMed.gif                                      |
| Macro 11        |            | 0           |             |              |           | $\bigotimes$     | Misc_Fan_Off.gif              | Macros only   |            |   | ClockwiseSlow.gif<br>Clouds.bmp                                            |
| Macro 12        |            | 255         |             |              |           | ${\bf \bullet}$  | Misc_Fan_On.gif               | Macros only   |            |   | clublaser_30g_h-01.bmp<br>clublaser_30g_h-02.bmp<br>clublaser_30g_h-03.bmp |
| Macro 13        |            |             |             |              |           |                  | Blank.gif                     | Macros only   |            |   | clublaser_30g_h-04.bmp<br>clublaser_30g_h-05.bmp                           |
| Macro 14        | 0          |             |             | 0            |           | OFF              | Misc_Text_Off.gif             | Macros only   |            |   | clublaser_30g_h-06.bmp<br>clublaser_30g_h-07.bmp                           |
| Macro 15        | 50         |             |             | 220          |           | 0                | Misc_Blinder_Smily_Yellov     | Macros only   |            |   | clublaser_30g_h-06.bmp<br>clublaser_30g_h-09.bmp<br>clublaser_30g_h-10.bmp |
| Macro 16        |            |             |             |              |           |                  | Blank.gif                     | Macros only   |            |   | clublaser_30g_h-11.bmp<br>clublaser_30g_h-12.bmp                           |
| Macro 17        |            |             |             |              |           |                  | Blank.gif                     | Macros only   |            | - | clublaser_30g_h-13.bmp<br>clublaser_30g_h-14.bmp                           |
| Formula varia   | ables: Gl1 | I , GI2,GI3 | I,CI1,CI2,0 | CH1CH3       | 3 (Gl = g | oboind           | ex, Cl = Colorindex, CH = fix | ture channel) | Add Remove |   | clublaser_30g_h-15.bmp<br>clublaser_30g_h-16.bmp<br>clublaser_30g_h-17.bmp |
| Ready           |            |             |             |              |           |                  |                               |               |            |   |                                                                            |

**Примечание**: Красный крестик означает, что данной макро-команде №10 не был присвоен значок. Некоторые поля вы можете оставить пустыми, а в качестве иконки можно использовать значок

Макро панель выглядит так:

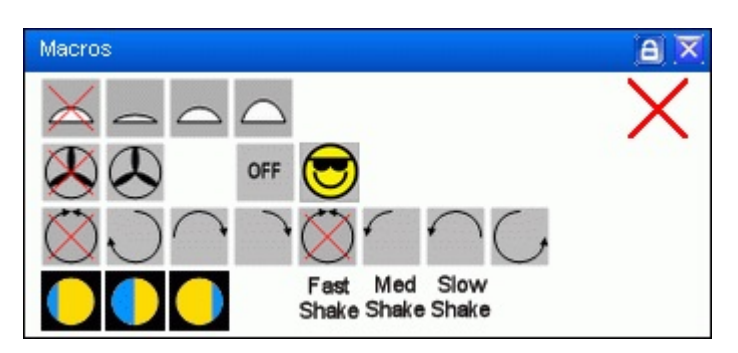

#### Пример 1.

Светильник имеет 3 фиксированных положения линзы, при которых мы получим лучи

определенного диаметра. Но контролируя луч с помощью фейдеров, мы не получим оптимальных значений. Для того чтобы добиться нужного результата, нужно просто прописать значения этих 3х линз в виде макро-команд.

Кроме основной Макро-панели, эти макро-команды будут доступны в панели Beam. См. таблицу DMX выше.

|                                 |    | ax |
|---------------------------------|----|----|
|                                 | 0% |    |
|                                 | 0% |    |
|                                 |    |    |
|                                 |    |    |
| $\land \land \land \land \land$ |    |    |

#### Пример. 2

Некоторые приборы (светильники, конфетти-машины) могут иметь только одну функцию - их можно включать и выключать. Для таких приборов достаточно прописать только два макроса:

| Macro 11 | 0   | Misc_Fan_Off.gif | Macros only |  |
|----------|-----|------------------|-------------|--|
| Macro 12 | 255 | Misc_Fan_On.gif  | Macros only |  |

### Пример 3

Эффект стробирования. В некоторых приборах есть возможность получить эффект стробирования. Это фиксированное сочетание скорости и продолжительности вспышки. Продолжительность контролируется в одном канале и скорость вспышки в другом. Макрос в данном случае устанавливает значения двух каналов. (Многоканальный режим).

| Macro 14 | 0  |  | 0   | ( | OFF | Misc_Text_Off.gif         | Macros only |  |
|----------|----|--|-----|---|-----|---------------------------|-------------|--|
| Macro 15 | 50 |  | 220 | Q | 3   | Misc_Blinder_Smily_Yellov | Macros only |  |

### Пример 4

Макрос управления вращением гобо. К примеру наш прибор имеет канал управления вращением гобо. 0 - 16 остановка, от 17 до 127 вращение по часовой стрелке со скоростью от быстрого к медленному. 128 - 144 остановка, от 145 до 255 против часовой стрелки только от медленного к быстрому. Остановка по умолчанию устанавливается на 136. Создав нужные макро-команды, вы сможете одним щелчком мыши установить значения канала в заранее определенное положение. Last update: 2017/06/09 programmy\_upravlenija:freestyler:manual\_freestyler\_chast\_2 https://dmx-512.ru/programmy\_upravlenija/freestyler/manual\_freestyler\_chast\_2?rev=1497038748 23:05

| Macro 21 | 0 Misc_Rot_deg_Stop.gif   | Gobos | Misc_Rot_ccw_4.gif<br>Misc_Rot_ccw_1.gif                              |
|----------|---------------------------|-------|-----------------------------------------------------------------------|
| Macro 22 | 17 Misc_Rot_cw_3.gif      | Gobos | Misc_Rot_cw_2.gif<br>Misc_Rot_cw_2a.gif<br>Misc_Rot_cw_3.gif          |
| Macro 23 | 72 Misc_Rot_cw_2a.gif     | Gobos | Misc_Rot_cw_4.git<br>Misc_Rot_deg_180.gif<br>Misc_Rot_deg_270.gif     |
| Macro 24 | 127 Misc_Rot_cw_1.gif     | Gobos | Misc_Rot_deg_360.gif<br>Misc_Rot_deg_45.gif                           |
| Macro 25 | 136 Misc_Rot_deg_Stop.gif | Gobos | Misc_Rot_deg_90.gif<br>Misc_Rot_Deg_Sound.gi                          |
| Macro 26 | 145 Misc_Rot_ccw_1.gif    | Gobos | Misc_Rot_deg_stop.git<br>Misc_Rot_Speed_Fccw.<br>Misc_Rot_Speed_Fcw.g |
| Macro 27 | 200 Misc_Rot_ccw_2a.gif   | Gobos | Misc_Rot_Speed_Mccw<br>Misc_Rot_Speed_Mcw.c                           |
| Macro 28 | 255 Misc_Rot_ccw_3.gif    | Gobos | Misc_Rot_Speed_Scow.<br>Misc_Rot_Speed_Scow.g                         |

Так же вращение можно организовать другими способами.\* Вы можете прописать некоторые макро-команды в качестве контроля количества оборотов, а другие в качестве трафаретов.

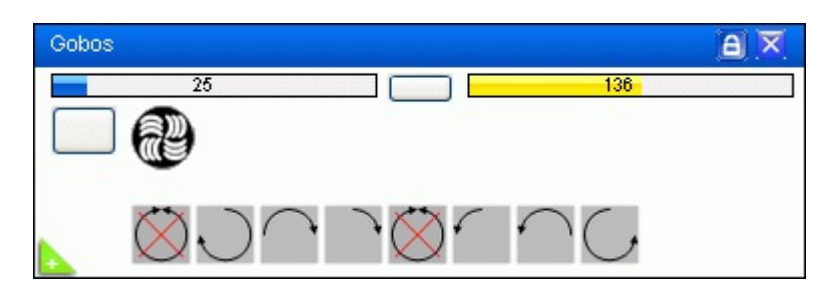

### Пример 5

Контроль с помощью формулы Если ваш прибор имеет цветовой диск, и вы хотите получить цвет нужного оттенка, то вы можете сделать это, заполнив соответствующее поле, как показано на рисунке:

| Macro 31 |  | Half25-1.bmp | Colors | CH03=(Cl1*16)+5  |
|----------|--|--------------|--------|------------------|
| Macro 32 |  | Half50-1.bmp | Colors | CH03=(Cl1*16)+8  |
| Macro 33 |  | Half75-1.bmp | Colors | CH03=(Cl1*16)+10 |

Цвета в приборе размещены на канале 3 с определенными значениями DMX. Color1 = 16, Color2 = 32, color3 = 48, цвет4 = 64 и так далее. Расстояние между цветами здесь 16. Чтобы установить цветовую половину между color2 и color3 значение должно быть 40. (24 + 8) Переменная «Cl1» является показателем диска цвета1. Он будет иметь значение индекса для последнего нажатия на колесо цвета1. В случае если Color2 нажата, то следовательно получаем Cl1 = 2 Рассмотрим формулу для макро-команды32 - CH03=(Cl1\*16)+8: DMX канал 3 будет установлен в (2\*16)+8 = 32+8 = 40, когда вы нажмете макро-команду 32.

Без формулы вам пришлось бы сделать 4 иконки для каждого цвета. То есть чтобы сделать 10 цветов - вам следовало бы создать 40 икон.

### Пример 6

Контроль Формулы Есть еще одна функция управления с гобо - это эффект тряски (shake). Его

обычно ставят на один канал с гобо, т.е. этот эффект не контролируется по выделенному каналу.

|           |          | Fixed gobo positions    |
|-----------|----------|-------------------------|
| 0 - 9     | 0 - 4    | Open gobo               |
| 10 - 19   | 4 - 8    | Gobo 1                  |
| 20 - 29   | 8 - 11   | Gobo 2                  |
| 30 - 39   | 12 - 15  | Gobo 3                  |
| 40 - 49   | 16 - 19  | Gobo 4                  |
| 50 - 59   | 20 - 23  | Gobo 5                  |
| 60 - 69   | 24 - 27  | Gobo 6                  |
| 70 - 79   | 27 - 31  | Gobo 7                  |
| 80 - 89   | 31 - 35  | Gobo 8                  |
| 90 - 102  | 35 - 40  | Gobo 9                  |
|           |          | Gobo shake, fast → slow |
| 103 - 119 | 40 - 47  | Gobo 9                  |
| 120 - 136 | 47 - 53  | Gobo 8                  |
| 137 - 153 | 54 - 60  | Gobo 7                  |
| 154 - 170 | 60 - 67  | Gobo 6                  |
| 171 - 187 | 67 - 73  | Gobo 5                  |
| 188 - 204 | 74 - 80  | Gobo 4                  |
| 205 - 221 | 80 - 87  | Gobo 3                  |
| 222 - 238 | 87 - 93  | Gobo 2                  |
| 239 - 255 | 94 - 100 | Gobo 1                  |

Одной из возможностей является сделать 3 значка на Gobo - медленная, средняя и быстрая «тряска». В общей сложности это 9 иконок с гобо и 36 значков 3 х 9 управления встряхиванием. Но это очень не удобно. Комплексное решение, с формулами позволяет создать только 3 иконки для управления встряхиванием для всех. Это дает 9 + 3 = 12 икон.

| Macro 35 | Fast<br>Shake | Shake Fast.bmp | Gobos | CH03=239-(17*(Gl2-1)) |
|----------|---------------|----------------|-------|-----------------------|
| Macro 36 | Med<br>Shake  | Shake Med.bmp  | Gobos | CH03=247-(17*(Gl2-1)) |
| Macro 37 | Slow<br>Shake | Shake Slow.bmp | Gobos | CH03=255-(17*(Gl2-1)) |

Сложность заключается в том, чтобы выяснить формулу.

GI2 является гобо колесом2 - индекс этой переменной имеет значение индекса последней нажатой иконки гобо. CH03 является каналом DMX, где расположен контроль тряски. Гобо 1: GI2 = 1, Gobo2: GI2 = 2, Gobo3: GI2 = 3 ..... GI2, Gobo9 = 9 Значение 17 в формуле - это разница между значением контролем тряски и гобо.. 255 - 238 = 17. CH03=255-(17\*(GI2-1)) Gobo2 и значение «медленной тряски» выглядит в виде в формулы так:

255-(17\*(2-1)) = 255-(17\*1) = 255 - 17 = 238

Это значение, которое передается в канал 3.

Last update: 2017/06/09 2017/06/09

ax

статья?Удели секунду!Отцени!|type=rate|trace=ip)}

From: https://dmx-512.ru/ - DMX-512.RU

Permanent link: https://dmx-512.ru/programmy\_upravlenija/freestyler/manual\_freestyler\_chast\_2?rev=1497038748

Last update: 2017/06/09 23:05

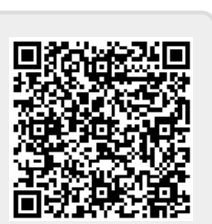

{(rater>id=2|name=Понравилась

23:05

Gobos

D

Fast Med Slow Shake Shake Shake